# GE SUBSTITUTION PROCESS

Justin Kumamoto (Study Abroad Advisor) Sam Gould (Graduate Intern)

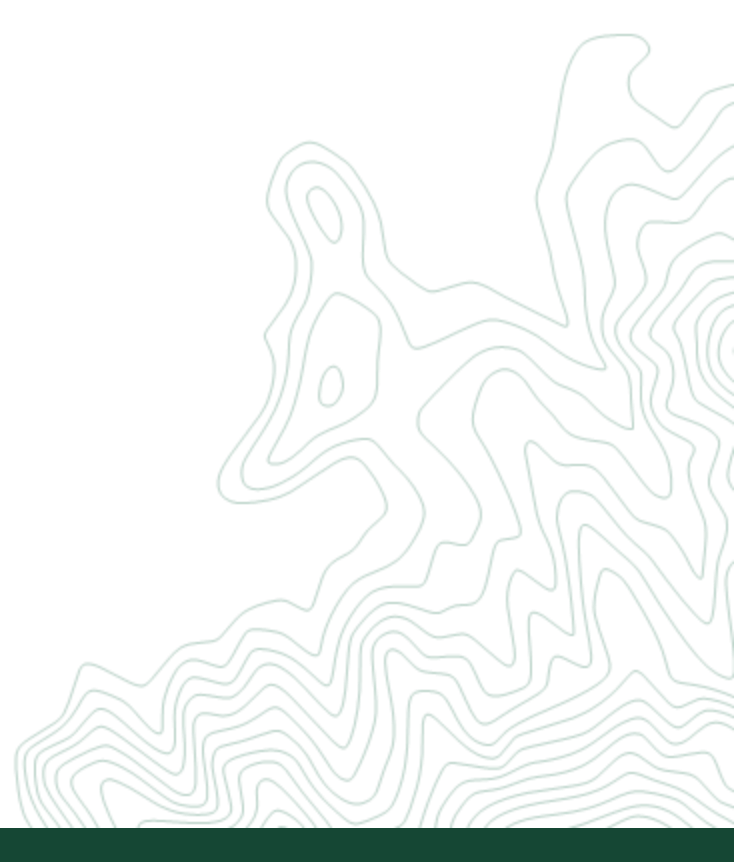

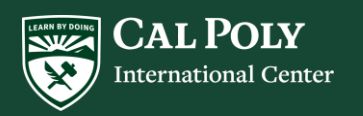

### What courses are you going to take?

- Go to your **Advising Center** (advising.calpoly.edu)
- Review your Degree Progress Report (DPR) to see sections that still need to be fulfilled
  - SATISFIED Already fulfilled
  - **I** SATISFIED IP Currently enrolled in a course that will fulfill
  - NOT SATISFIED Still need

\*Note: Common GE Areas taken abroad are C1/C2/C-Elect/UD C/D2/UD D/GE Elect (Area B/C/D)

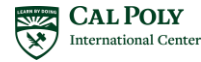

### Checking for course pre-approvals

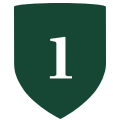

2

3 <sup>CI</sup>

4

Go to abroad.calpoly.edu website.

Use "Advanced Program Search" tool to find your program.

Click on "Academics" tab.

Click on "Course Pre-Approvals" button.

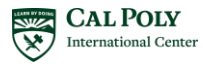

### Continued

>

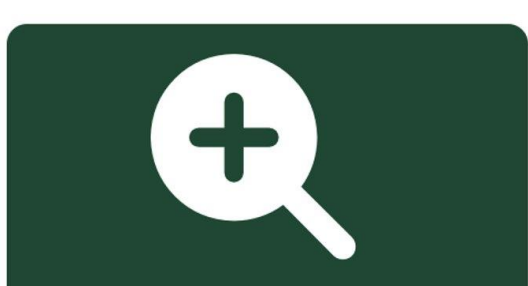

### Advanced Program Search

Browse by term, academic area, or program type USAC CHILE: SANTIAGO - SPANISH LANGUAGE, LATIN AMERICAN Cultures, Journalism, and International Studies

Simple Search Advanced Search Cal Poly Programs Cal Poly Course Search Program Discovery

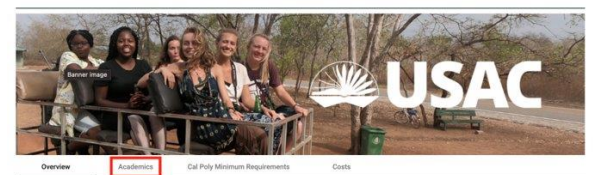

#### ABOUT USAC

USAC is an award winning international education provider. Since 1982, USAC has provided affordable, valuable study abroad programs that enable students to enhance their academics while providing opportunities and lessons that build interpersonal, timemanagement, problem-solving, and adaptability skills that will aid in career development.

With more than 50 affordable, authentic study abroad program in over 25 countries, USAC strives to help students travel abroad, building their cross-cultural empathy and encouraging them to fearlessly explore not only who they are, but their place in a global society.

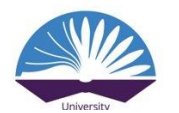

#### USAC CHILE: SANTIAGO - SPANISH LANGUAGE, LATIN AMERICAN Cultures, Journalism, and International Studies

Advanced Search Cal Poly Programs Cal Poly Course Search Program Discov

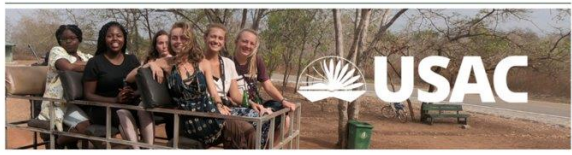

Overview Academics Cal Poly Minimum Requirements Co

Courses taken on a Cal Poly-approved study abroad or study away program may, with appropriate approval, be used to fulfill GE. Maior, and/or Minor requirements.

Apply Now

To view a list of pre-approved courses, click the green **Course Pre-Approvals** button on this page. The courses listed on the Course Pre-Approvals page do not need to go through a formal petition process as long as the expiration dates are after your program abroad has ended.

For courses that are not listed or that have expired, you will need to submit the appropriate Course Substitution Form. Review the <u>Course Planning – GE</u> and <u>Course Planning – Major & Minor</u> sections of our website for instructions and links to forms.

Detailed information on academic policies, including course credits and grades, is provided on the Academic Policies section of our website

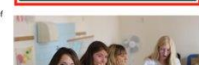

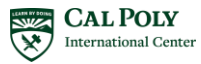

## PROGRAMS : CAL POLY COURSE EQUIVALENCY SEARCH

This form will search through Cal Poly's course database. Search for a Cal Poly course for which you'd like credit abroad to see if it is pre-approved. If you don't see a course here, go to the **Academic Planning page** for steps on reguesting approval for major/support, minor, and/or GE courses.

Select 'GE' in the college field to search for GE courses that are pre-approved in each area.

In the results of this search, click the magnifying glass (to the right of each course) to find programs that offer host course equivalents.

Please Note: Course equivalency information on this page is continuously being updated as courses are reviewed and approved. If you don't see your course below, please see the Academic Planning page for next steps.

Click on the magnifying glass to the right of a course or GE area to see which programs offer courses for that equivalency.

If you see 0 courses below, then please navigate to the previous page and into the Academics tab for next steps on pre-approvals.

You searched for courses(active) applicable to the program, USAC Chile: Santiago - Spanish Language, Latin American Cultures, Journalism, and International Studies.

| Course Code   | Course Title                                                | Course<br>Units | College                       | Department/Area                 | Approved<br>By    |
|---------------|-------------------------------------------------------------|-----------------|-------------------------------|---------------------------------|-------------------|
| FLL/SPAN 400  | Advanced Spanish I                                          |                 | GE                            | Area C2                         | GEGB<br>Chair     |
| ▶ SPAN 400    | Advanced Spanish I                                          | 4.50            | College of<br>Liberal<br>Arts | World Languages<br>and Cultures | WLC Dept<br>Chair |
| ▶ SPAN 400    | Advanced Spanish II                                         | 4.50            | College of<br>Liberal<br>Arts | World Languages<br>and Cultures | WLC Dept<br>Chair |
| FLL/SPAN 400  | Advanced Spanish II                                         |                 | GE                            | Area C2                         | GEGB<br>Chair     |
| ANTH/SPAN 400 | Chile's Native Cultures<br>and Languages: Northern<br>Chile |                 | GE                            | Area D: Upper-<br>Division D    | GEGB<br>Chair     |

| ELL/SPAN 400                                                                                                    | Advanced Spanish I                              | GE                 | Area C2 | GEGB<br>Chair |
|----------------------------------------------------------------------------------------------------|-------------------------------------------------|--------------------|---------|---------------|
| <ul> <li>Keywords:</li> <li>Restrictions: Expiration</li> <li>Attached Docs:</li> <li>External website/Cours</li> </ul> | Date: 30-Jun-2025 e description: (Click to open | n in a new window) |         |               |

- · Cal Poly Equivalencies:
  - GE Area C2

\*Note: If courses are on the pre-approved list for the area you want and aren't expired, then there is no need to submit a form

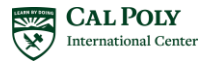

### **Finding Course Offerings**

### Go to "Overview" tab

Simple Search Advanced Search Cal Poly Programs Cal Poly Course Search Program Discovery

### USAC CHILE: SANTIAGO - SPANISH LANGUAGE, LATIN AMERICAN Cultures, Journalism, and International Studies

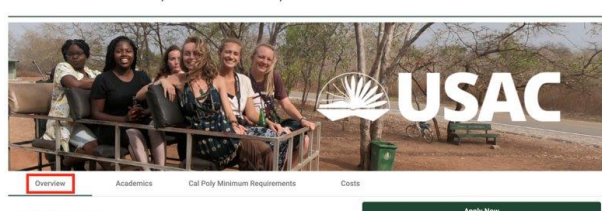

#### ABOUT USAC

>

USAC is an award-winning international education provider. Since 1982, USAC has provided affordable, valuable study abroad programs that enable students to enhance their academics while providing opportunities and lessons that build interpersonal, timemanagement, problem-solving, and adaptability skills that will aid in career development.

With more than 50 affordable, authentic study abroad program in over 25 countries, USAC strives to help students travel abroad, building their cross-cultural empathy and encouraging them to fearlessly explore not only who they are, but their place in a global society.

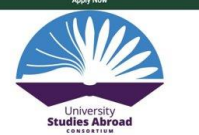

## Scroll down and click on the external link

Scholarship advising and assistance

Transcript assistance

Student health insurance

Local travel resources, tips,

suggestions

24-hour emergency support

And more ...

#### biking, and horseback riding.

Immerse yourself in the local culture by learning salsa dancing, visiting vineyards, and enjoying delicious Latin American food.

Enjoy the benefits of a large urban city that has preserved the hospitality and accessibility of a small community.

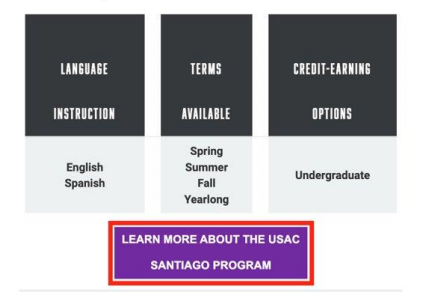

#### Go to the program's "Courses" section

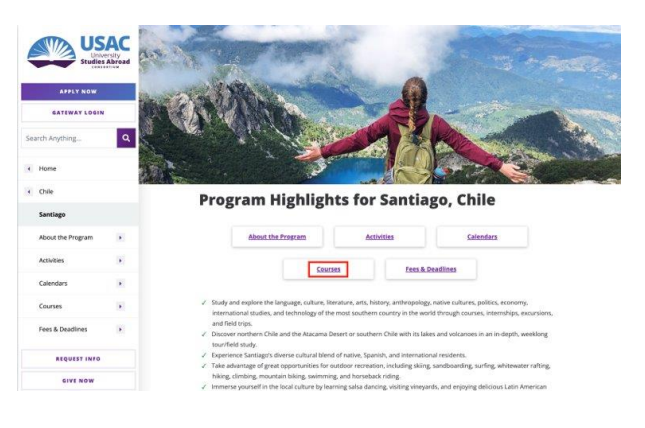

\*Note: not every program will have the same wording for the external link

### \*Note: not every program will look the same to access course offerings

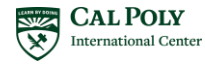

## FILLING OUT THE GE SUBSTITUTION FORM

### **Finding the GE Course Substitution Form**

Go to "Course Planning - GE"

### Go to **abroad.calpoly.edu** website

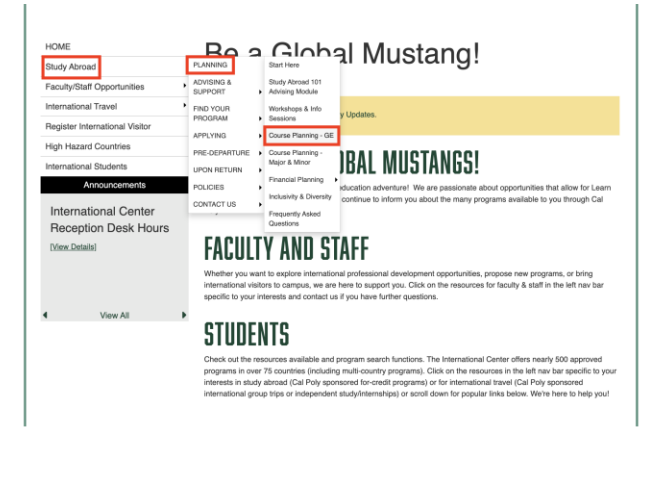

#### Click on **"Access the GE** Substitution Form" button

| GOONGE ELANNING O                                                                                                    |                                                                                                    |                                                                                                    |
|----------------------------------------------------------------------------------------------------|----------------------------------------------------------------------------------------------------|----------------------------------------------------------------------------------------------------|
|                                                                                                    | L                                                                                                    |                                                                                                    |
| OVERVIEW                                                                                                    |                                                                                                    |                                                                                                    |
| Before you begin your academic planning for study a                                                                                                    | ibroad, m                                                                                                    | ake sure to fully read through our Academic Policies                                                                                                    |
| your academic advisor early on about possible court                                                                                                    | ies you co                                                                                                    | uld take abroad and how they might fit with your degree                                                                                                    |
| requirements.                                                                                                    |                                                                                                    |                                                                                                    |
| Students are encouraged to get study abroad course                                                                                                    | is pre-app                                                                                                    | roved early on in the study abroad application                                                                                                    |
| education (GE) credit. For information on how to pet<br>our Major/Minor Planning webbage.                                                                                                    | ition for m                                                                                                    | ajor, support, and/or minor credit, please visit                                                                                                    |
|                                                                                                    |                                                                                                    |                                                                                                    |
| GE COURSES                                                                                                    |                                                                                                    |                                                                                                    |
|                                                                                                    |                                                                                                    |                                                                                                    |
| Many study abroad programs offer or                                                                                                    | es revier                                                                                                    | nat satisfy GE areas C and D.                                                                                                    |
| Tenen more empre empre to get en econo                                                                                                    |                                                                                                    | nee on a staal an one program.                                                                                                    |
| IS THE COURSE ALREADY PRE-APPROVED ON<br>THE PROGRAM'S ABROAD.CALPOLY.EDU                                                                                                    | if Yes,                                                                                                    | <ul> <li>You do not need to take any action if you complete<br/>the course abroad, it will fulfill the GE area fisted on<br/>the pre-approved parage.</li> <li>Pre-approved courses are listed on each program's<br/>brochure, under the "Academics" tab (click the<br/>green "Course Pre-Approvals" button).</li> </ul>                                                                                                    |
| BROCHURE PAGE?                                                                                                    | lí No;                                                                                                    | Submit a GE Substitution Form for the GE area you want the course to count towards.     Instructions on how to complete the form are listed below.                                                                                                    |
| Note for Cal Poly Global Programs: Students part<br>GE courses pre-approved since they are enrolling in                                                                                                    | icipating o<br>Cal Poly                                                                                                    | n a Cal Poly Global Program do not need to have their<br>courses.                                                                                                    |
| GE SUBSTITUTION FORM INSTRUCTIONS                                                                                                    |                                                                                                    |                                                                                                    |
| Before beginning your GE Substitution Form, be pre-<br>course descriptions, URLs, etc.                                                                                                    | pared with                                                                                                    | all the documents to support your GE request such as                                                                                                    |
| <ol> <li>Review the GE requirements on Cal Poly's GI</li> <li>Determine which GEs you need to complete. F</li> <li>Review the Course Pre-Approvals for your propage). DO NOT include pre-approved classes need to be reviewed.</li> </ol> | E website<br>lefer to yo<br>gram (und<br>on the GE                                                                                                    | or Degree Progress Report or check with your advisor.<br>ler the "Academics" tab on your program's brochure<br>Substitution Form: they are already approved and do no                                                                                                    |
|                                                                                                    | UCHVIEW Deltary is been available garange bit starking the starking the starking the starking the starking the starking the starking the starking the starking the starking starking st | UNEXPLUE         Processing and additional pairways for study adord, mit pairways and additional pairways for study adord, mit pairways and additional pairways and additional pairways anditer additional pairways and additional pairways an |

7. Click on the "Send" button.

ESS THE GE SUBSTITUTION FOR

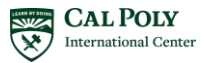

### Filling out the GE Course Substitution Form

|   | CAL POLY             |
|---|----------------------|
| X | International Center |

S -

#### **GE COURSE SUBSTITUTION - STUDY ABROAD**

|               |               |                                       |                            | See Above                                   | for Important Info                         | ormation & Instruction          | is. Do Not U | se for Ma   | ajor, Minor, or       | Support Cour   | ses.           |            |                      |
|---------------|---------------|---------------------------------------|----------------------------|---------------------------------------------|--------------------------------------------|---------------------------------|--------------|-------------|-----------------------|----------------|----------------|------------|----------------------|
|               |               | Student Name                          | Musty Mus                  | stang                                       |                                            | St                              | tudent ID #  | :           | 012345678             | Find in        | your Pol       | Profile    | (EmpIID)             |
|               |               | Phone:                                | (123)456-                  | 7890                                        |                                            | м                               | lajor:       |             | Psychology            | 1              |                |            |                      |
|               |               | Emoil:                                | mmusta                     | ng@calpoly.ed                               | u                                          | C                               | atalog (See  | e Above):   | 2022-2026             | Find in y      | our Polyl      | Profile (  | Academic Catal       |
|               |               | Email.                                |                            |                                             |                                            | E                               | xpected Gra  | ad Term     | Spring 202            | 25             |                |            |                      |
|               |               | Study Abroad Pr                       | ogram Name                 | (Copy from Abroad)                          | calpoly edu website);                      | USAC Chile: Santiago            | o - Spanisł  | n Langu     | lage, Latin Ar        | nerican Cult   | ures, Jourr    | nalism, an | d International Stud |
|               |               | City and Country                      | Abroad: S                  | antiago, Chile                              | apery.out necessory.                       | Dates of Progra                 | im (e.g.: Se | ept 2023    | 3 to Dec 2023         | ): From:       | ıg 2023        |            | To:                  |
|               |               | Is this study ab                      | road program               | m affiliated with (                         | Cal Poly (i.e., on th                      | he Cal Poly Abroad w            | vebsite—a    | broad.c     | calpoly.edu)?         | • YES          |                | 0 0        | UNSURE               |
|               |               | Please attach: F<br>website. If the c | or the course              | s listed below, atta<br>r division, provide | ch supporting docur<br>evidence to prove t | mentation (a course des         | scription is | usually s   | sufficient), typi     | cally a PDF ta | ken directly   | from the S | tudy Abroad/ Partner |
|               |               | I would like to                       | substitute th              | ne Study Abroad                             | d/Away course(s)                           | ) below for GE credi            | t; I ackno   | wledge      | that approv           | al does not    | : (1) alter p  | prerequis  | sites for future     |
|               |               | 1 Student                             | major or (2)               | Click born to sin                           | mber of units rec                          | quired in residence             | or (3) alle  | 22/202      | raduation re          | quirements     | Study A        | broad Ad   | visor Notes:         |
| Ту<br>= 100-2 | pica<br>200/1 | <i>lly,</i><br>000-2000 At            | proad Advis                | sor Signature _                             |                                            |                                 | Date:        |             |                       |                |                |            |                      |
| = 300-4       | 100/3         | 000-4000 🛄                            | Code:                      |                                             |                                            |                                 |              |             |                       |                | #3: FIN        | AL DECISI  | ON                   |
|               | L=            | ower Division and                     | d <b>U</b> =Upper D        | )ivision.                                   |                                            |                                 |              |             |                       | Y              | =Approved      | or N=Not   | Approved             |
|               | Stu<br>L/U    | dy Abroad Course<br>Course Pre        | e Information<br>fix & No. | to count for GE                             | Area (Note: A single<br>Course Title*      | class can count for <u>only</u> | one GE are   | ea):<br>tr. | GE Areas              | Evaluato       | r Notes/       |            | Y/N                  |
|               | U .           | ART/FILM 300                          | )                          | Twentieth-Cent                              | urv and Contempor                          | arv Latin American Cine         | ema 4.       | nits<br>5 ( | Needed **<br>C1. UD C | Prefix course  | e will transfe | ras:       |                      |
| 1             | U ·           | HIST/POLS 40                          | 0                          | Government and                              | Politics in Latin Ame                      | erica                           | 4.5          | U           | JD D                  | Can li         | st multin      | e GE A     | reas for             |
| (             | L I           | SPAN 200                              |                            | Intermediate Spa                            | anish I                                    |                                 | 4.5          | C           | 2, LD C-Elect         | E              | aluation       | s to rev   | view                 |
|               | E             | en if vou war                         | nt LOWER                   | credit for an                               |                                            | Make sure uni                   | ts are q     | uarter      | r units!              |                |                |            |                      |
|               | 5 L           | IPPER course                          | e, put "U" .               | and you can                                 |                                            | 1 semester cred                 | dit = 1.5    | quart       | er units              |                |                |            |                      |
|               | : 0           | larify in "GE A                       | reas Nee                   | ded" section                                |                                            | 1 ECTS credit                   | t = 0.75     | quarte      | er unit               |                |                |            |                      |

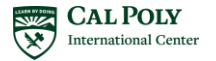

Course Prefix & No. should be foreign codes **NOT** Cal Poly Prefix & No.

## REVIEWING THE ACADEMIC CATALOG

• Your Academic Catalog can be found on your Cal Poly Portal > Academics tab

Current Cal Poly Academic Catalog is 2022-26

• This can be a useful **REFERENCE** when filling out the form and deciding what GE the class may substitute towards

|                                                                                                    | STANDARD                          | HIGH-UNIT                          |
|----------------------------------------------------------------------------------------------------|-----------------------------------|------------------------------------|
| ARTS AND HUMANITIES (AREA C)                                                                                                    |                                   |                                    |
| Lower-division courses in Area<br>C must come from three<br>different prefixes                                                                                                    |                                   |                                    |
| Arts: Arts, Cinema, Dance, Music,<br>Theatre (C1)                                                                                                    | 4                                 | 4                                  |
| Humanities: Literature, Philosophy,<br>Languages other than English (C2-<br>Writing Intensive)                                                                                                    | 4                                 | 4                                  |
| Lower-Division C Elective - Select a<br>course from either C1 or C2                                                                                                    | 4                                 | 4                                  |
| Upper-Division C (Writing Intensive)                                                                                                    | 4                                 | 4                                  |
| Unit Sub-total                                                                                                    | 16                                | 16                                 |
|                                                                                                    |                                   |                                    |
|                                                                                                    | STANDARD                          | HIGH-UNIT                          |
| SOCIAL SCIENCES (AREA D)                                                                                                    | STANDARD                          | HIGH-UNIT                          |
| SOCIAL SCIENCES (AREA D)<br>Standard: Select courses in<br>Area D from at least two<br>different prefixes                                                                                                    | STANDARD                          | HIGH-UNIT                          |
| SOCIAL SCIENCES (AREA D)<br>Standard: Select courses in<br>Area D from at least two<br>different prefixes<br>American Institutions (D1 - Title 5,<br>Section 40404 Requirement)                                                                                                    | STANDARD<br>4                     | HIGH-UNIT                          |
| SOCIAL SCIENCES (AREA D)<br>Standard: Select courses in<br>Area D from at least two<br>different prefixes<br>American Institutions (D1 - Title 5,<br>Section 40404 Requirement)<br>Lower-Division (D2)                                                                                                    | STANDARD<br>4<br>4                | HIGH-UNIT<br>4<br>X                |
| SOCIAL SCIENCES (AREA D) Standard: Select courses in Area D from at least two different prefixes American Institutions (D1 - Title 5, Section 40404 Requirement) Lower-Division (D2) Upper-Division D (Writing Intensive)                                                                                                    | STANDARD<br>4<br>4<br>4<br>4      | HIGH-UNIT<br>4<br>X<br>X           |
| SOCIAL SCIENCES (AREA D) Standard: Select courses in Area D from at least two different prefixes American Institutions (D1 - Title 5, Section 40404 Requirement) Lower-Division (D2) Upper-Division D (Writing Intensive) Area D Elective                                                                                                    | STANDARD<br>4<br>4<br>4<br>4      | HIGH-UNIT<br>4<br>X<br>X           |
| SOCIAL SCIENCES (AREA D)         Standard: Select courses in Area D from at least two different prefixes         American Institutions (D1 - Title 5, Section 40404 Requirement)         Lower-Division (D2)         Upper-Division D (Writing Intensive)         Area D Elective         High-Unit: Select either a lower-division D 2 or an upper-division D course | STANDARD<br>4<br>4<br>4<br>4<br>X | HIGH-UNIT<br>4<br>X<br>X<br>4<br>4 |

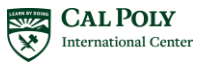

## TIPS FOR FILLING OUT THE FORM

- This form is **NOT** binding or locking you into the courses listed, so include **MORE** than you are planning on taking to have multiple back-ups
- For "GE Areas Needed", you can list multiple areas, however, a course can only be approved for **ONE** GE area
  - E.g., A course approved for Area C will **NOT** be approved for Area D
- A lower division course **CANNOT** fulfill an upper division requirement, however, there is a chance an upper division **CAN** fulfill a lower division requirement (no guarantee)
  - Note: You still write **U** in the "U/L" section and list the lower division credit you want in the "GE Areas Needed" section
- Attach the course description or syllabus for **EACH** course
  - Make sure that it is in English (contact the program provider if you need an English version)
  - If multiple course descriptions/syllabi are listed on the same document, you only need to attach the document once.
- For, the CIEE block programs, if you are going to multiple locations, you will need to do one form **PER** location

### If you have any questions, meet with a peer advisor or email us at studyabroad@calpoly.edu.

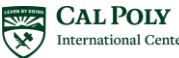

## WHAT'S NEXT?

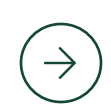

#### FIRST

The form will be reviewed by the International Center for ACCURACY

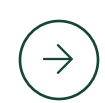

#### SECOND

You will be notified when our office completes the form, and it gets routed to Evaluations for review

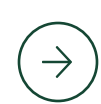

#### FINAL

Evaluations will email a PDF copy of the form to your Cal Poly email with final course approval/denial decisions

\*Reminder: It can take between 6-8 WEEKS for Evaluations to complete the review process

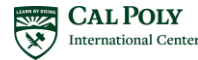

## Any Questions?

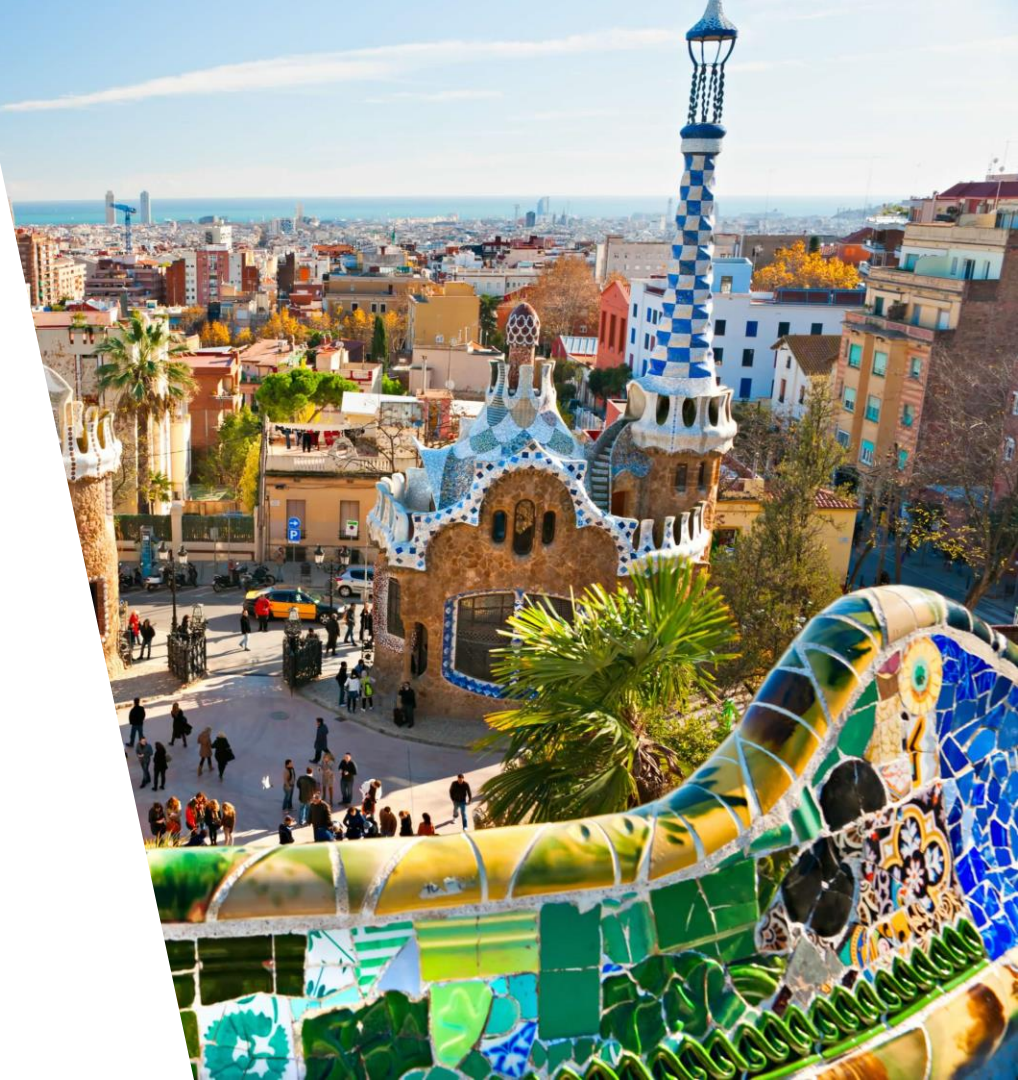